## Amazon Integration

Standard ERP provides customers integration with Amazon webshop. Currently, supported regions are North America and Europe.

Available functionalities allow you automatically:

- add items registered in Standard ERP to Amazon shop
- connect items registered in Standard ERP with items you already sell on Amazon shop
- update item price
- update stock levels

#### Initial setup

To use this integration, you have to be registered in Amazon as a seller.

To connect Standard ERP with your Amazon account:

- 1. Log in to Amazon seller central: https://sellercentral.amazon.com/
- 2. Go to 'Partner Network' and choose 'Manage Your Apps'

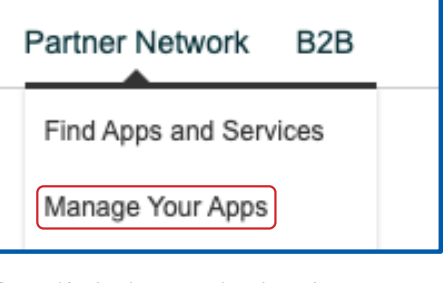

3. Press 'Authorise new developer'

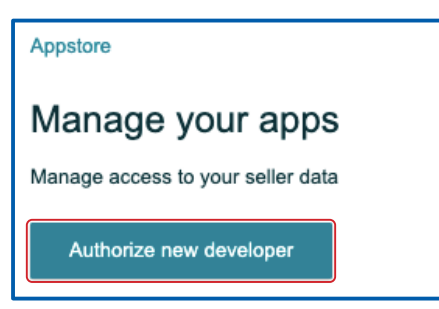

and fill in:

Developer's name - Hansaworld

#### **Developer ID:**

- if your region is North America, enter 622323200200
- if your region is Europe, enter 534230778462

then press 'Next', agree on responsibility for third party action and press 'Next' again.

In the following window you will get information about:

- Seller ID
- Marketplace ID
- MWS Auth Token

please store it as this information will be needed for the next steps!

4. In Standard ERP make sure you have access right to Module 'Integration'.

Log in to Standard ERP and navigate to Module: Integration >> Settings: 'Amazon WS Integration' and fill in the following fields:

| • • •                        | Sample: Amazon WS Integration: Update                     |
|------------------------------|-----------------------------------------------------------|
| Host<br>Seller ID            | mws.amazonservices.com Region North America ABCDEFGHIJKL  |
| AWS Access Key ID<br>Key     |                                                           |
| Marketplace ID               | FGHIJKLMNOPL                                              |
| GMT Offset<br>MWS Auth Token | 2.0<br>amzn mws XXXXXXXXXXXXYYYY-7777-1111111111-www.www. |
| WWS Auth. Token              | Enable Integration     Cog Communication                  |

Host - mws.amazonservices.com

**Region** – past special to choose from the list region you belong to

**Seller ID** – copy Seller ID you got in the previous point on the Amazon portal

**Marketplace ID** – copy Marketplace ID you got in the previous point on the Amazon portal

**GMT Offset** – enter number of offset hours between your server time and GMT

**MWS Auth. Token** – copy MWS Auth Token you got in the previous point on the Amazon portal

Tick the **'Enable Integration'** checkbox to enable integration and **'Log Communication'** in order to log information from Amazon about your requests.

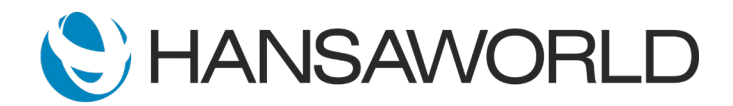

## Amazon Integration

#### Registering items on Amazon

To register items stored in Standard ERP on your Amazon shop or connect them with already existing items on Amazon:

1. make sure the Item you want to register has on flip 'Costs' in the field 'Barcode' valid UPC number.

|                                |                  |              | Sample                                 | : Item: Ins  | pect       |           |             |                                                                                 |         |           |             |    |
|--------------------------------|------------------|--------------|----------------------------------------|--------------|------------|-----------|-------------|---------------------------------------------------------------------------------|---------|-----------|-------------|----|
| < > & ~                        |                  |              |                                        |              | Crea       | te 🛩      | Cancel      | Save                                                                            | 4       | · 2       |             |    |
| No.                            | 10101A20210910   |              | Grou                                   | p AUDIO      |            |           |             |                                                                                 |         |           | Closed      |    |
| Description                    | Vomen Sma        | II Printed C | utout Hi-Lo                            | w Knit To    | p Pink     | s         |             |                                                                                 |         | Not For   | Sale        |    |
| Pricing Stock W                | arehouse Costs   | Recipe       | A/C                                    | Varieties    | Texts      | Cost      | Model       | User V                                                                          | alues   | Notes     | BI We       | eb |
| Cost Price                     | 9 98042          |              | Cost Pri                               | ce Change    | 10/09      | 2021      |             |                                                                                 |         |           |             |    |
| Cost Price in Base 2           | 11.148           |              | costri                                 | ce change    | 10/03/     | 2021      |             |                                                                                 |         |           |             |    |
| Extra Cost                     |                  |              | pd. Cost Pi                            | rice at Good | Is Receip  | it        | U           | pd. Cost                                                                        | Price a | t Stock P | tevaluation |    |
| Weighted Average               | 9.98042          | . 8          | No<br>Last Purch                       | ase Cost (i  | oci extra  | (2)       | 8           | <ul> <li>No</li> <li>Last Revaluation Cost</li> <li>Weighted Average</li> </ul> |         |           |             |    |
| Weighted Av., Base 2           | 11.148           | . o          | Weighted                               | Average      | ALL SALLS  | ,         |             |                                                                                 |         |           |             |    |
| Last Pur. Cost (incl. extras)  | 9.98042          | 0            | Last Purchase Cost (excl. extras)      |              |            |           |             |                                                                                 |         |           |             |    |
| Last Pur. Price (excl. extras) | 9.98042          |              |                                        |              |            |           |             |                                                                                 |         |           |             |    |
| Last Purchase Currency         | USD              |              |                                        |              |            |           |             |                                                                                 |         |           |             |    |
| Fixed Freight                  |                  |              | Include Ite                            | m Fixed Ch   | arge       |           |             | Has Exci                                                                        | se      |           |             |    |
| Recipe                         |                  | _ 0          | Paste Con                              | ponents di   | iring Enti | y         |             |                                                                                 |         |           |             |    |
| Invoice Recipe                 |                  |              | Barcode 794893897075<br>Commodity Code |              |            | $\square$ | $\supseteq$ |                                                                                 |         |           |             |    |
| Contract Item                  |                  | Com          |                                        |              |            |           |             |                                                                                 |         |           |             |    |
| Rental Invoicing               |                  | EKN Code     |                                        |              |            |           |             |                                                                                 |         |           |             |    |
|                                | Classification o | Products a   | ind Service                            | IS           |            |           |             |                                                                                 |         |           |             |    |
| Warranty Months                |                  | 0            | Colou                                  | ur Grey      |            |           |             |                                                                                 |         |           |             |    |
| Sort Code                      |                  |              |                                        |              |            |           |             |                                                                                 |         |           |             |    |
| Alternative Code               |                  |              |                                        |              |            |           |             |                                                                                 |         |           |             |    |
| Warning                        |                  |              |                                        |              |            |           |             |                                                                                 |         |           |             |    |
|                                |                  |              |                                        |              |            |           |             |                                                                                 |         |           |             |    |
|                                |                  |              |                                        |              |            |           |             |                                                                                 |         |           |             |    |
|                                |                  |              |                                        |              |            |           |             |                                                                                 |         |           |             |    |
|                                |                  |              |                                        |              |            |           |             |                                                                                 |         |           |             |    |

2. Use the Operations Menu available from Item record 'Register Item on Amazon'.

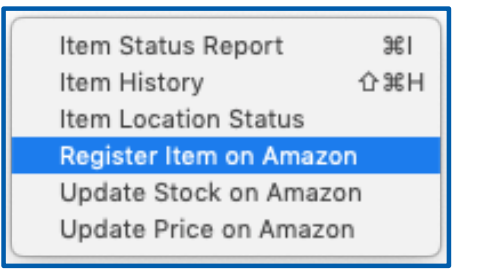

 If you want to register a new item on Amazon, in the following window press 'Proceed', Standard ERP will send a request to Amazon to add an item that has SKU the same as your Item code.

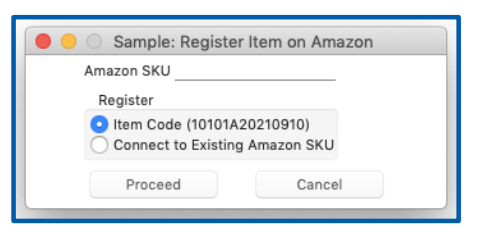

If you want to connect an Item from Standard ERP with an already registered item on Amazon, enter its SKU in the 'Amazon SKU' field and choose 'Connect to Existing Amazon SKU'.

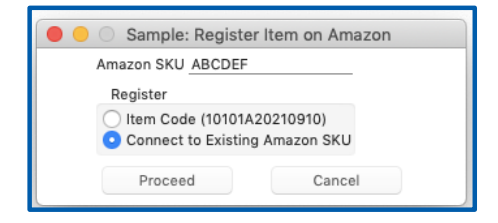

4. If your request is successful on your Item record, flip 'Web' you should get the Amazon SKU number filled in as well as the checkbox 'Listed on Amazon' ticked.

|                                                                                                    |               |                | Sample: Item: I | nspect |              |             |          |                      |
|----------------------------------------------------------------------------------------------------|---------------|----------------|-----------------|--------|--------------|-------------|----------|----------------------|
| $\langle \rangle \langle \rangle$                                                                                         | ⊁ ~           |                |                 | Crea   | ate 🖌 Cancel | Save 🔨      |          | Ø ?                  |
| No. 10101A20210910 Group AUDIO Clos<br>Description Design Lab Blush Women Small Printed Cutout Hi-Low Knit Top Pink S Not |               |                |                 |        |              |             |          | osed<br>ot For Sales |
| Pricing                                                                                                    | Stock Warehou | se Costs Recip | e A/C Varieties | Texts  | Cost Model   | User Values | Notes BI | Web                  |
| Amazon SKU 10101A20210910                                                                                                 |               |                |                 |        |              |             |          |                      |
|                                                                                                    | 🛃 Lis         | ted on Amazon  |                 |        |              |             |          |                      |

 If you requested adding a new item to Amazon, on the Amazon portal you should see a new item added with your SKU in your 'Inventory' section.

| Ma                                                                    | Manage Inventory Learn more   Take the tour                                                           |       |                       |                                                                                        |                                            |           |                                                                       |  |  |  |
|-----------------------------------------------------------------------|----------------------------------------------------------------------------------------------------|-------|-----------------------|----------------------------------------------------------------------------------------|--------------------------------------------|-----------|-----------------------------------------------------------------------|--|--|--|
| Action on 0 selected V Q. Search SKU, Title, ISBN Search 1 product(s) |                                                                                                    |       |                       |                                                                                        |                                            |           |                                                                       |  |  |  |
| Fib                                                                   | Filters: Status: • All Active Inactive Incomplete Listing Removed Fulfilled By: • All Amazon Merchant |       |                       |                                                                                        |                                            |           |                                                                       |  |  |  |
| 0                                                                     | Status                                                                                                | Image | SKU<br>Condition      | Product Name<br>ASIN                                                                   | Date Created    Status Changed Date        | Available | Price + Shipping<br>Pricing status ①                                  |  |  |  |
|                                                                       | Active                                                                                                |       | 10101A20210910<br>New | Design Lab Blush Women Small<br>Printed Cutout Hi-Low Knit Top<br>Pink S<br>B07FXL8W1D | 09/10/2021 06:51:39<br>09/10/2021 07:12:44 | 0         | \$ 0.00<br>Migrated Template<br>Featured Offer:<br>Competitive price: |  |  |  |

### Updating price on Amazon

You can update the price on Amazon to be the same as on the Item record in Standard ERP for:

 specific item: open the Item record you want the price to be updated and choose from the Operations Menu 'Update Price on Amazon'.

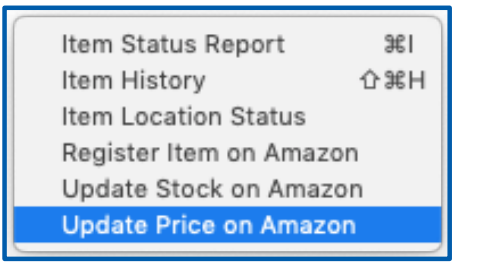

 all items that are marked as Listed on Amazon: open Items browse window and choose from the Operations Menu 'Update Price on Amazon'.

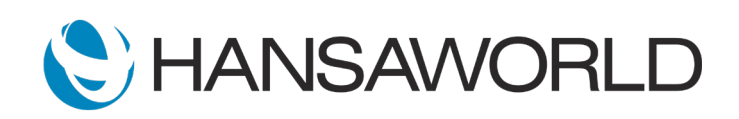

# Amazon Integration

|                 |                | Sam        | ple: Items: Browse      |           |            |
|-----------------|----------------|------------|-------------------------|-----------|------------|
| * •             | Q Search       |            |                         |           | Create ~ ? |
| N Item Status R | Report         | ☆ 第I<br>第I |                         | Alt. Code | Base Price |
| 1 Item History  |                | ☆ 第 H      | r radio                 |           | 25.00      |
| Update Price    | on Amazon      |            | r radio                 |           | 25.00      |
| 1 Update Stock  | K Levels on Ar | mazon      | r radio                 |           | 25.00      |
| Search          |                | ₩F         | ab Blush Women Small P  |           | 25.00      |
| 10102           | AUDIO          | Surround   | d Sound Radio and CD pl |           | 29.00      |
| 10102A20210910  | AUDIO          | New iten   | n                       |           | 50.00      |
| 10103           | AUDIO          | Receiver   |                         |           | 67.00      |
| 10103A20210910  | AUDIO          | New iten   | n 2                     |           | 10.00      |
| 10104           | AUDIO          | Loudspe    | akers                   |           | 17.00      |
| 10105           | AUDIO          | Cassette   | deck                    |           | 56.00      |
| 10106           | AUDIO          | CD playe   | er                      |           | 71.00      |
|                 |                |            |                         |           |            |

#### Updating stock levels on Amazon

You can send information about the current stock level of:

 specific item: open the Item record you want the stock level to be updated and choose from Operations Menu 'Update Stock on Amazon'.

| Item Status Report      | <b>36</b> 1  |  |  |  |  |
|-------------------------|--------------|--|--|--|--|
| Item History            | ☆ <b>第</b> 日 |  |  |  |  |
| Item Location Status    |              |  |  |  |  |
| Register Item on Amazon |              |  |  |  |  |
| Update Stock on Amaz    | on           |  |  |  |  |
| Update Price on Amazo   | n            |  |  |  |  |
|                         |              |  |  |  |  |

 all items that are marked as Listed on Amazon: open Items browse window and choose from the Operations Menu 'Update Stock Levels on Amazon'.

| • • •    | Sample: Items: Browse |              |            |                         |            |            |  |  |  |
|----------|-----------------------|--------------|------------|-------------------------|------------|------------|--|--|--|
| * ~      |                       | Q Search     |            |                         | Create 🗸 📍 |            |  |  |  |
| N Item   | Item Status Report    |              | 습육(<br>3월) |                         | Alt. Code  | Base Price |  |  |  |
| 1 Item   | History               |              | 心 第H       | r radio                 |            | 25.00      |  |  |  |
| 1 Upda   | ate Price             | on Amazon    |            | r radio                 |            | 25.00      |  |  |  |
| 1 Upda   | ate Stock             | Levels on An | nazon      | r radio                 |            | 25.00      |  |  |  |
| Sear     | ch                    |              | ЖF         | ab Blush Women Small P  |            | 110.00     |  |  |  |
| 10102    |                       | AUDIO        | Surround   | d Sound Radio and CD pl |            | 29.00      |  |  |  |
| 10102A20 | 210910                | AUDIO        | New iter   | n                       |            | 65.00      |  |  |  |
| 10103    |                       | AUDIO        | Receiver   |                         |            | 67.00      |  |  |  |
| 10103A20 | 210910                | AUDIO        | New iter   | n 2                     |            | 90.00      |  |  |  |
| 10104    |                       | AUDIO        | Loudspe    | akers                   |            | 17.00      |  |  |  |
| 10105    |                       | AUDIO        | Cassette   | deck                    |            | 56.00      |  |  |  |
|          |                       |              |            |                         |            |            |  |  |  |

The system sends information about the total quantity of item/ items on all locations in Standard ERP.

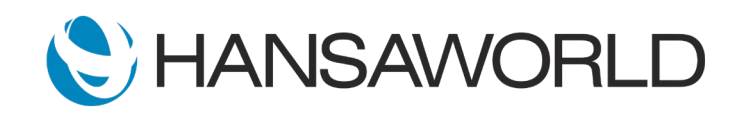